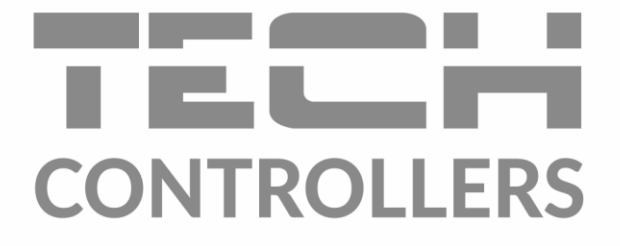

# HASZNÁLATI UTASÍTÁS EU-283c WiFi

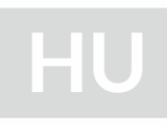

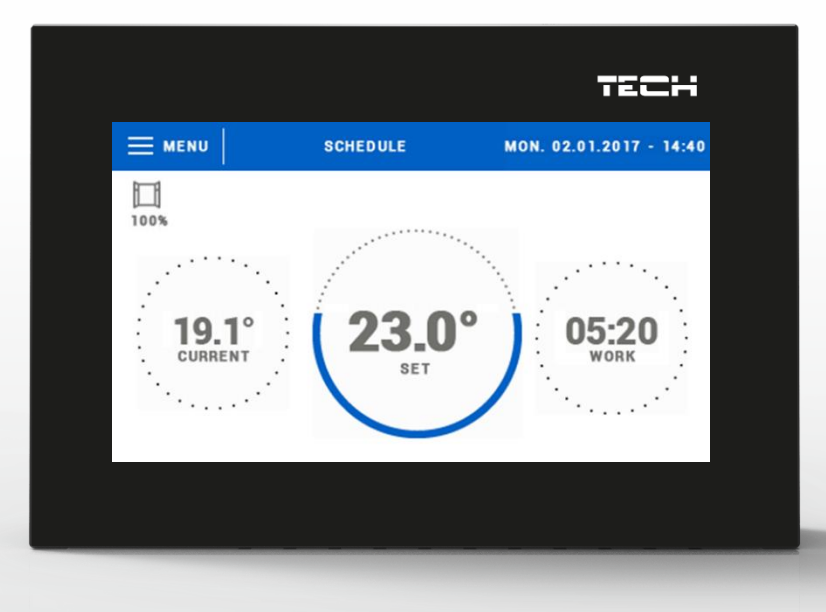

www.tech-controllers.hu

### TARTALOM JEGYZÉK

| I.     | Biztonság                                                                | 4  |
|--------|--------------------------------------------------------------------------|----|
| н.     | Készülék leírása                                                         | 5  |
| III.   | Telepítés                                                                | 5  |
| IV.    | Fő képernyő leírás                                                       | 6  |
| V. Üte | emezés                                                                   | 6  |
| 1.     | Ütemezés                                                                 | 6  |
| 2.     | Ütemezés beállítása                                                      | 6  |
| 3.     | Kiegészítő csatlakozás                                                   | 7  |
| i      | a) Párosítás                                                             | 7  |
|        | b) Csatlakozás eltávolítása                                              | 7  |
| 4.     | Ablak érzékelők                                                          | 8  |
| i      | a) BE                                                                    | 8  |
|        | b) Késleltetési idő                                                      | 8  |
|        | c) Információ                                                            | 8  |
|        | d) Párosítás                                                             | 8  |
|        | e) Érfzékelő eltávolítás                                                 | 8  |
| 5.     | Kalibráció                                                               | 8  |
| 6.     | Hiszterézis                                                              | 9  |
| 7.     | BE                                                                       | 9  |
| VI.    | Szabályozó Menü                                                          | 10 |
| 1.     | A fő menü felépítése                                                     | 10 |
| 2.     | WiFi modul                                                               | 11 |
| 3.     | ldő beállítások                                                          | 11 |
| 4.     | Képernyő beállítások                                                     | 11 |
| 5.     | Szülői zár                                                               | 12 |
| 6.     | Szoftver verzió                                                          | 12 |
| 7.     | szerviz menü                                                             | 12 |
| 8.     | Gyári beállítások                                                        | 12 |
| 9.     | Kézi üzemmód                                                             | 12 |
| 10.    | Nyelv választás                                                          | 12 |
| VII.   | Hogyan szabályozzuk a fűtési rendszert a www.emodul.eu oldalon keresztül | 13 |
| 1.     | Kezdőlap                                                                 | 14 |
| 2.     | Zónák fül                                                                | 18 |
| 3.     | Statisztikák                                                             | 18 |
| 4.     | Beállítások fül                                                          | 19 |
| VIII.  | Védelmek és riasztások                                                   | 20 |

| IX. | Szoftver frissítés | 20 |
|-----|--------------------|----|
| х.  | Műszaki adatok     | 21 |

KN.15.11.2021

## I. BIZTONSÁG

A készülék első használata előtt a felhasználó figyelmesen olvassa el az alábbi előírásokat. Az ebben a kézikönyvben szereplő szabályok be nem tartása személyi sérülésekhez vagy a vezérlő károsodásához vezethet. A használati útmutatót biztonságos helyen kell tárolni további hivatkozás céljából. A balesetek és hibák elkerülése érdekében gondoskodni kell arról, hogy minden, a készüléket használó személy megismerkedjen a vezérlő működési elvével és biztonsági funkcióival. Ha az eszközt más helyre kívánja eladni vagy elhelyezni, győződjön meg arról, hogy a felhasználói kézikönyv ott van a készülék mellett, hogy minden potenciális felhasználó hozzáférhessen az eszközre vonatkozó alapvető információkhoz.

A gyártó nem vállal felelősséget a gondatlanságból eredő sérülésekért vagy károkért; ezért a felhasználók kötelesek megtenni az ebben a kézikönyvben felsorolt szükséges biztonsági intézkedéseket életük és vagyonuk védelme érdekében.

#### FIGYELEM

- Magasfeszültség! A tápegységgel kapcsolatos tevékenységek (kábelek csatlakoztatása, a készülék beszerelése stb.) Előtt győződjön meg arról, hogy a szabályozó ki van húzva a hálózatból.
- A készülék üzembe helyezését szakképzett villanyszerelőnek kell elvégeznie.
- A szabályozót ne kezeljék gyermekek.

## MEGJEGYZÉS

- A készülék megsérülhet, ha villámcsapás ér. Vihar idején győződjön meg arról, hogy a csatlakozódugót kihúzta a tápegységből.
- A gyártó által előírtaktól eltérő használat tilos.
- A fűtési szezon előtt és alatt ellenőrizni kell a vezérlő kábeleinek állapotát. A felhasználónak azt is ellenőriznie kell, hogy a vezérlő megfelelően van-e felszerelve, és meg kell tisztítania, ha poros vagy piszkos.

Előfordulhat, hogy a kézikönyvben leírt árucikkek módosításai a 2020. május 11 -i befejezést követően kerültek bevezetésre. A gyártó fenntartja a jogot a szerkezet módosítására. Az illusztrációk kiegészítő felszerelést is tartalmazhatnak. A nyomtatási technológia eltérést okozhat a megjelenített színekben.

A természetes környezetről való gondoskodás a legfontosabb. Ha tisztában vagyunk azzal, hogy elektronikai eszközöket gyártunk, akkor kötelesek vagyunk a használt elemeket és elektronikus berendezéseket a természet számára biztonságos módon ártalmatlanítani. Ennek eredményeként a vállalat megkapta a környezetvédelmi főfelügyelő által kiosztott nyilvántartási számot. Az áthúzott szemeteskuka szimbólum a terméken azt jelenti, hogy a terméket nem szabad a közönséges szemetesbe dobni. Az újrahasznosításra szánt hulladékok elkülönítésével hozzájárulunk a természetes környezet védelméhez. A felhasználó felelőssége, hogy az elektromos és elektronikus berendezések hulladékait a kiválasztott gyűjtőhelyre szállítsa, hogy újrahasznosítsa az elektronikus és elektromos berendezésekből származó hulladékot.

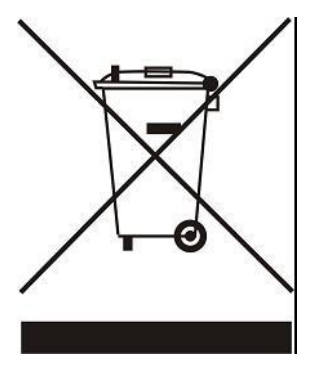

# II. KÉSZÜLÉK LEÍRÁSA

#### A vezérlő:

- Az előlap 2 mm -es üvegből készült
- Nagy színes érintőképernyő
- Beépített hőmérséklet-érzékelő
- Beépített WiFi modul
- Süllyeszthető

# III. TELEPÍTÉS

A vezérlőt szakképzett személynek kell felszerelnie.

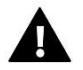

#### FIGYELEM

Életveszélyes áramütés veszélye a feszültség alatt álló csatlakozók megérintése miatt. Mielőtt a vezérlőn dolgozna, kapcsolja ki a tápfeszültséget, és akadályozza meg annak bekapcsolást.

### MEGJEGYZÉS

A vezetékek helytelen csatlakoztatása károsíthatja a szabályozót!

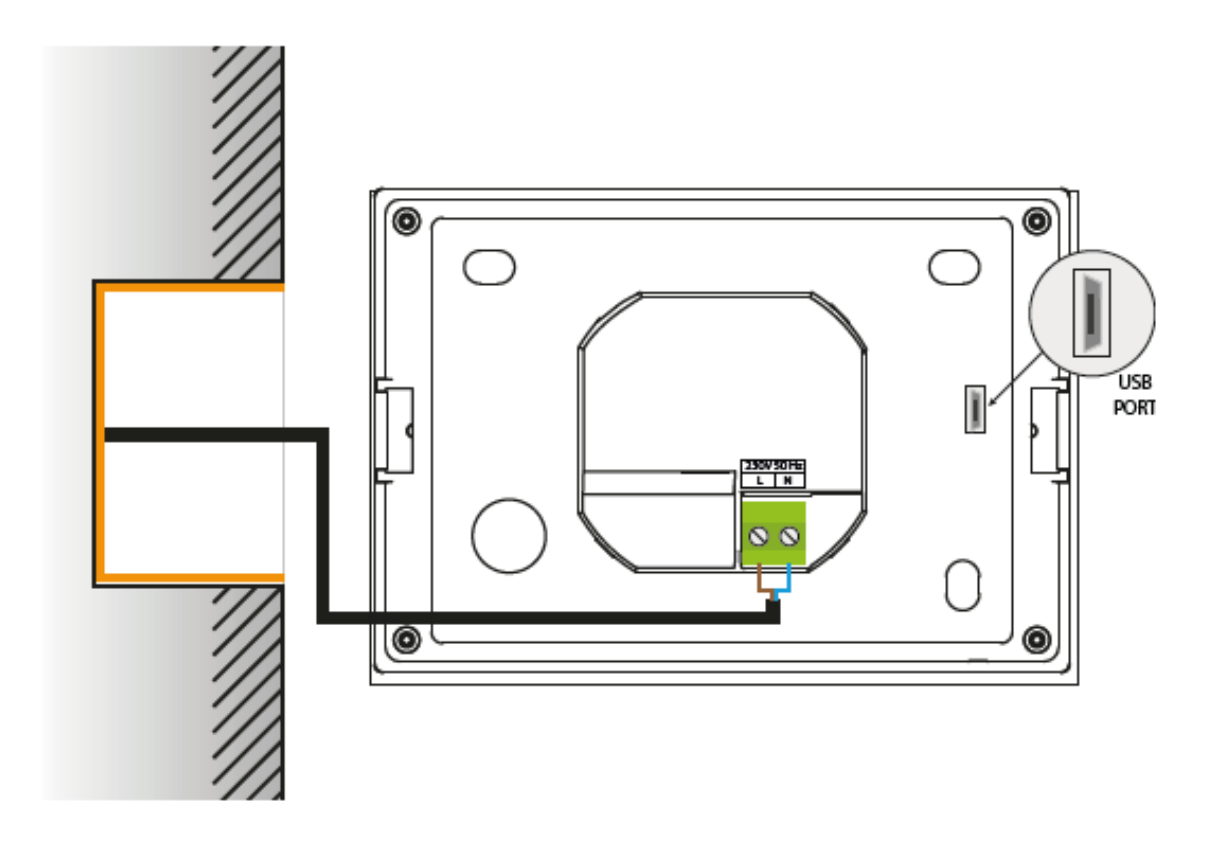

# IV. FŐ KÉPERNYŐ LEÍRÁS

#### A szabályozó érintőképernyővel vezérelhető.

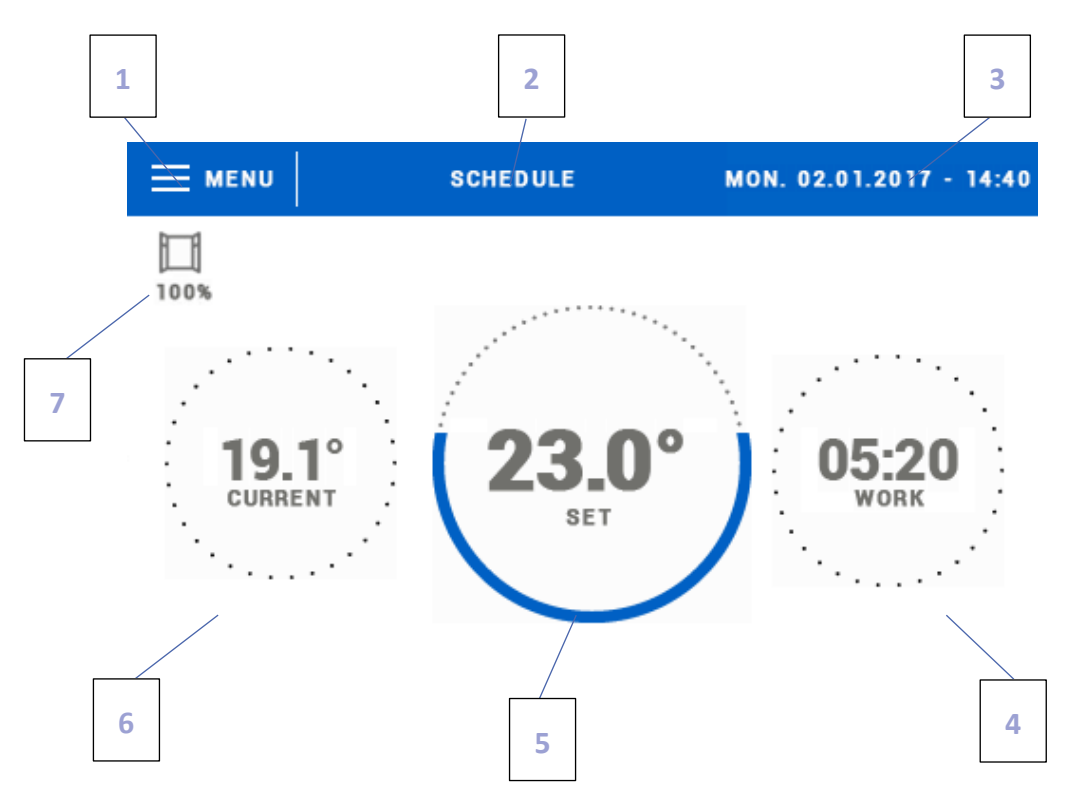

#### 1. Lépjen be a vezérlő menübe

2. Szabályozó üzemmód - a beállított hőmérséklet az ütemterv vagy a kézi beállítások szerint kerül kiválasztásra (kézi üzemmód). Érintse meg a képernyőt itt az ütemezésválasztó panel megnyitásához

- 3. Az aktuális idő és dátum
- 4. Az aktuális üzemmódban az előre beállított hőmérséklet következő módosításáig hátralévő idő

5. Beállított zóna hőmérséklet - érintse meg a képernyőt itt az érték szerkesztéséhez. Miután a hőmérsékletet manuálisan módosította, a kézi üzemmód aktiválódik a zónában

- 6. Aktuális zóna hőmérséklet
- 7. Az ablak nyitásáról vagy bezárásáról tájékoztató ikon

# V. ÜTEMEZÉS

#### 1. ÜTEMEZÉS

Ennek az ikonnak a megnyomása aktiválja / deaktiválja a vezérlő üzemmódját a beállított ütemezés szerint.

#### 2. ÜTEMEZÉS BEÁLLÍTÁSA

Az ütemezésszerkesztő képernyőre való belépés után az ütemezés a felhasználó igényeihez igazítható. A beállítások két külön napcsoportra konfigurálhatók – az első csoport kék, a második szürke. Minden csoporthoz legfeljebb 3 időtartamot

lehet hozzárendelni, külön hőmérsékleti értékekkel. Ezeken az időszakokon kívül általános beállított hőmérséklet lesz érvényben (ennek értékét a felhasználó is módosíthatja).

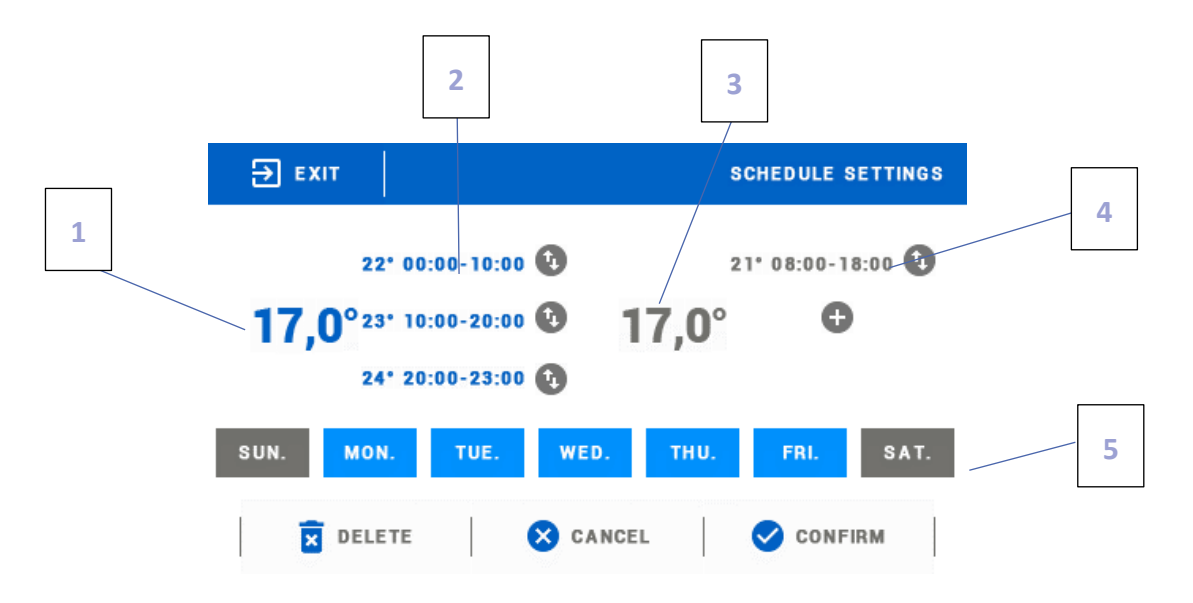

1. Általános beállított hőmérséklet a napok első csoportjára (kék szín – a fenti példában a szín a munkanapok hétfőtől péntekig jelölésére szolgál). A hőmérséklet a felhasználó által meghatározott időtartamon kívül érvényes.

2. Időszakok az első napcsoporthoz-a beállított hőmérséklet és az időkorlátok. Egy adott időszak megérintése megnyit egy szerkesztési képernyőt.

 Általános beállított hőmérséklet a napok második csoportjára (szürke szín – a fenti példában a szín a szombat és a vasárnap jelölésére szolgál).

4. A napok második csoportjának időtartamai.

5. A hét napjai – a kék napok az első csoporthoz, míg a szürke napok a másodikhoz vannak hozzárendelve. A csoport megváltoztatásához érintse meg a kiválasztott napot.

Ha az időszakok átfedik egymást, akkor piros színnel jelöljük őket. Az ilyen beállításokat nem lehet megerősíteni.

#### 3. KIEGÉSZÍTŐ CSATLAKOZÁS

#### A) PÁROSÍTÁS

Az aktuátor regisztrálásához válassza ki a "Párosítás" menüpontot a További kapcsolatok almenüben, és nyomja meg gyorsan a kommunikációs gombot (a működtető burkolata alatt). Engedje el a gombot, és figyelje az ellenőrző lámpát:

- az ellenőrző lámpa kétszer felvillan - a megfelelő kommunikáció létrejött

- az ellenőrző lámpa folyamatosan világít - nincs kommunikáció a fő vezérlővel

#### B) CSATLAKOZÁS ELTÁVOLÍTÁSA

Ez az opció lehetővé teszi a felhasználó számára, hogy eltávolítsa a hajtóműveket egy adott zónában.

#### 4. ABLAK ÉRZÉKELŐK

#### A) BE

Ez az opció a regisztrált érzékelők aktiválására szolgál.

#### B) KÉSLELTETÉSI IDŐ

Amikor a beállított késleltetési idő letelt, a fő vezérlő elküldi az információkat a hajtóműveknek, és kényszeríti őket a bezárásra. Az időbeállítási tartomány 00:00 - 00:30 perc.

Példa:

A késleltetési idő 10 perc.

MEGJEGYZÉS

Az ablak megnyitásakor az érzékelő elküldi az információkat a fő vezérlőnek. Ha az érzékelő újabb információt küld, hogy az ablak nyitva van 10 perc elteltével, a fő vezérlő kényszeríti az aktuátorokat a bezárásra.

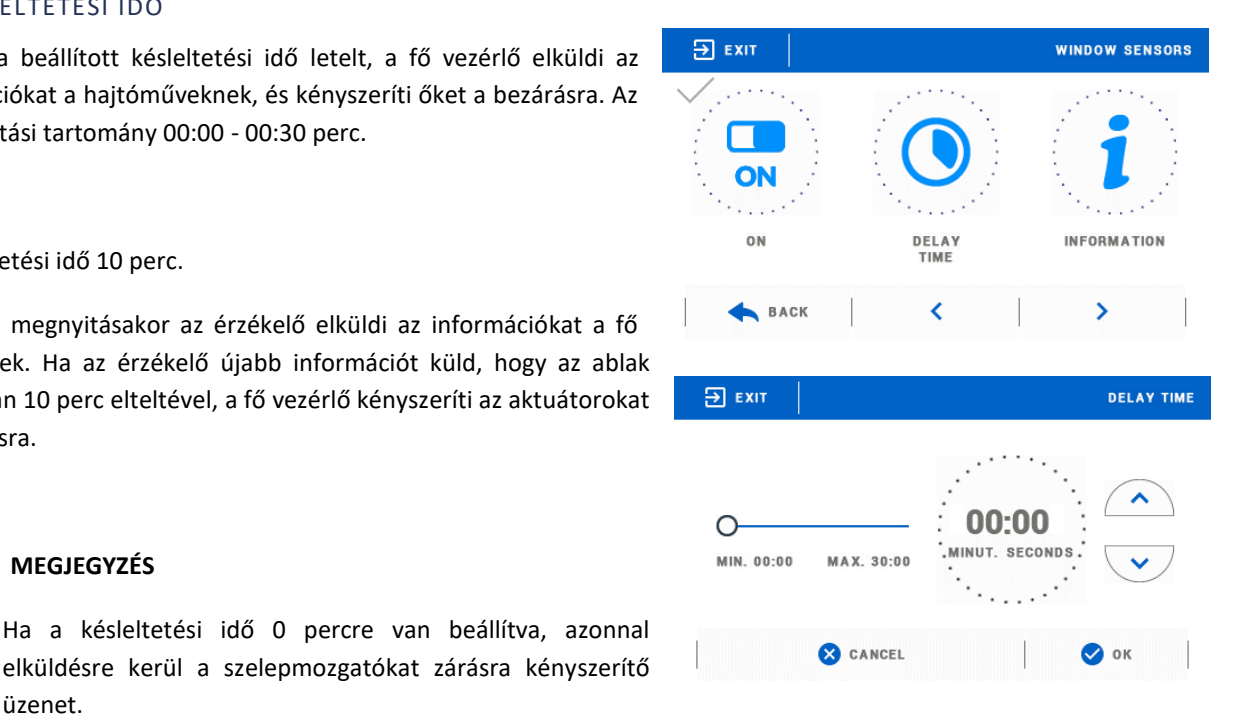

## C) INFORMÁCIÓ

üzenet.

Válassza ezt a lehetőséget az összes érzékelő megtekintéséhez.

#### D) PÁROSÍTÁS

Az érzékelő regisztrálásához válassza a "Párosítás" lehetőséget a További névjegyek almenüben, és nyomja meg gyorsan a kommunikációs gombot. Engedje el a gombot, és figyelje az ellenőrző lámpát:

- az ellenőrző lámpa kétszer felvillan - a megfelelő kommunikáció létrejött

- az ellenőrző lámpa folyamatosan világít - nincs kommunikáció a fő vezérlővel

#### E) ÉRFZÉKELŐ ELTÁVOLÍTÁS

Ez az opció az érzékelők eltávolítására szolgál egy adott zónában.

#### 5. KALIBRÁCIÓ

A helyiségérzékelő kalibrálását szerelés közben vagy a szabályozó hosszú használatát követően kell elvégezni, ha az érzékelő által mért szobahőmérséklet eltér a tényleges hőmérséklettől. A kalibrálás beállítási tartománya -10 és +10 ° C között van, 0,1 °C pontossággal.

#### 6. HISZTERÉZIS

Ez a funkció a beállított hőmérséklet tűrésének meghatározására szolgál, hogy megelőzze a nem kívánt ingadozást kis hőmérsékletingadozás esetén (0,1 ÷ 2,5°C tartományon belül) 0,1 ° C pontossággal.

Példa: ha az előre beállított hőmérséklet 23°C és a hiszterézis 0,5°C, akkor a szobahőmérséklet túl alacsonynak minősül, ha 22,5°C-ra csökken.

#### 7. BE

Ez a funkció lehetővé teszi a felhasználó számára, hogy aktiválja az adott zónához rendelt eszközöket.

# VI. SZABÁLYOZÓ MENÜ

#### 1. A FŐ MENÜ FELÉPÍTÉSE

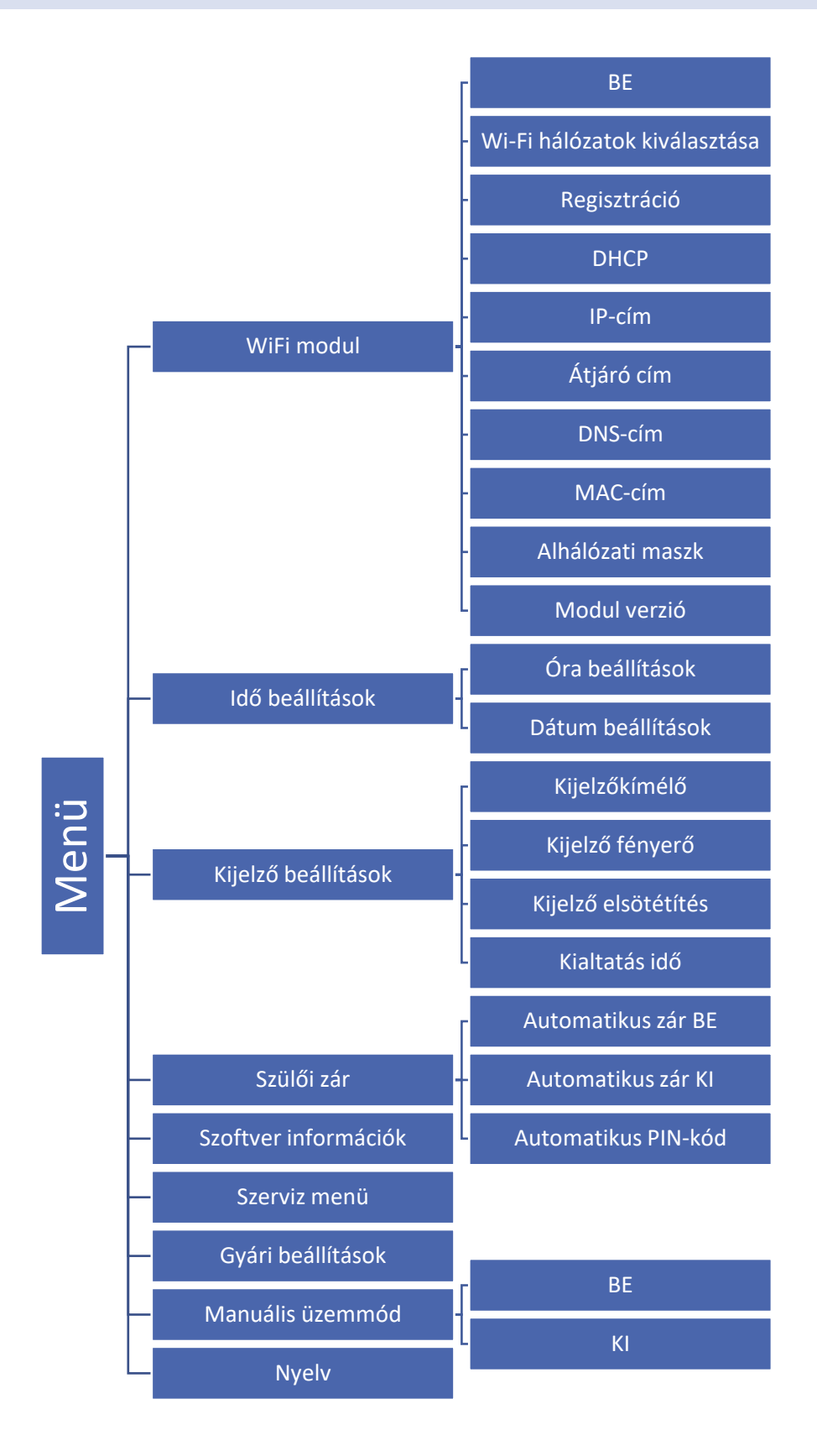

#### 2. WIFI MODUL

A vezérlő beépített Internet modullal rendelkezik, amely lehetővé teszi a felhasználó számára, hogy számítógép képernyőjén, táblagépen vagy mobiltelefonon nyomon kövesse az összes rendszereszköz állapotát.

Azon kívül, hogy minden érzékelő hőmérsékletét megtekintheti, a felhasználó beállíthatja a beállított hőmérsékleti értékeket.

A modul bekapcsolása és a DHCP opció kiválasztása után a vezérlő automatikusan letölti a helyi hálózatról olyan paramétereket, mint az IP-cím, az IP-maszk, az átjáró címe és a DNS-cím. Ha bármilyen probléma merül fel a hálózati paraméterek letöltésekor, akkor azokat manuálisan lehet beállítani. Ezen paraméterek megszerzésének eljárása az Internet modul használati útmutatójában van részletesen leírva.

Az online rendszerirányítást egy webhelyen keresztül részletesen a VII.

#### 3. IDŐ BEÁLLÍTÁSOK

Ezzel az opcióval állíthatja be a főképernyőn megjelenő aktuális időt. Használja az ikonokat: 🔺 és 💙 a kívánt érték beállításához, majd erősítse meg az OK gombbal.

#### 4. KÉPERNYŐ BEÁLLÍTÁSOK

A főmenü Képernyőbeállítások ikonjára koppintva megjelenik egy panel, amely lehetővé teszi a felhasználó számára, hogy a képernyő beállításait az egyéni igényekhez igazítsa.

A felhasználó aktiválhat egy képernyővédőt, amely egy előre meghatározott inaktivitási idő után jelenik meg. A főképernyőhöz való visszatéréshez érintse meg a képernyőt. A következő képernyővédő beállításokat konfigurálhatja a felhasználó:

Képernyővédő kiválasztása - Az ikon megérintése után a felhasználó kikapcsolhatja a képernyővédőt (nincs képernyővédő), vagy beállíthatja a képernyővédőt a SCREENSAVER következő formában:

 Diavetítés - (ez az opció akkor aktiválható, ha a fényképeket először feltöltötték). A képernyőn a fényképek a felhasználó által meghatározott gyakorisággal jelennek meg.

- Óra - a képernyőn megjelenik az óra.

 - Üres- az előre meghatározott inaktivitási idő után a képernyő kiürül

• Fényképfeltöltés – Mielőtt importálná a fényképeket a vezérlő memóriájába, azokat ImageClip segítségével fel kell dolgozni (a szoftver letölthető a www.techsterowniki.pl webhelyről).

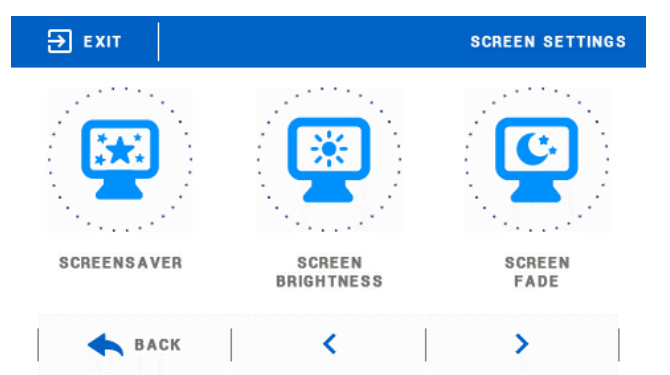

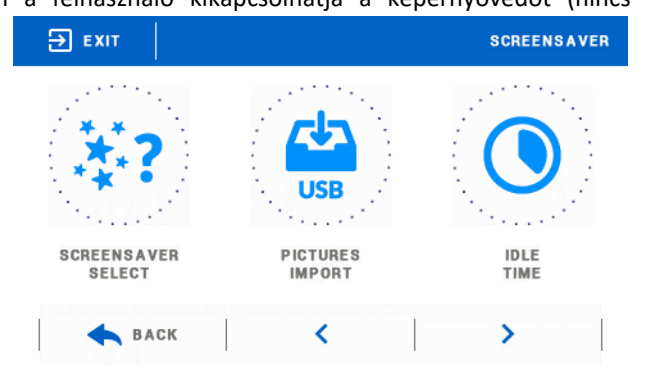

A szoftver telepítése és elindítása után töltse be a fényképeket. Válassza ki a fényképnek azt a területét, amely megjelenik a képernyőn. A fénykép elforgatható. Az egyik fénykép szerkesztése után töltse be a következőt. Ha minden fénykép kész, mentse el őket a memóriakártya fő mappájába. Ezután helyezze be a memóriakártyát az USBportba, és aktiválja a Fényképfeltöltés funkciót a vezérlő menüjében.

Legfeljebb 8 fotó feltölthető. Új fényképek feltöltésekor a régiek automatikusan törlődnek a vezérlő memóriájából.

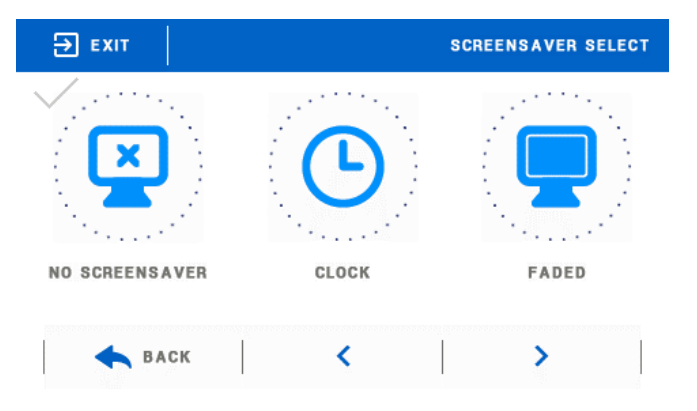

• Diavetítés gyakorisága - Ezzel az opcióval állíthatja be a fényképek megjelenítési gyakoriságát a képernyőn, ha a Diavetítés be van kapcsolva.

#### 5. SZÜLŐI ZÁR

A főmenüben a Szülői zár ikon megérintése megnyit egy képernyőt, amely lehetővé teszi a felhasználó számára a szülői zár funkció konfigurálását. Ha ezt a funkciót az Auto-lock ON (Automatikus zárolás BE) opcióval aktiválja, a felhasználó beállíthatja a vezérlőmenü eléréséhez szükséges PIN-kódot.

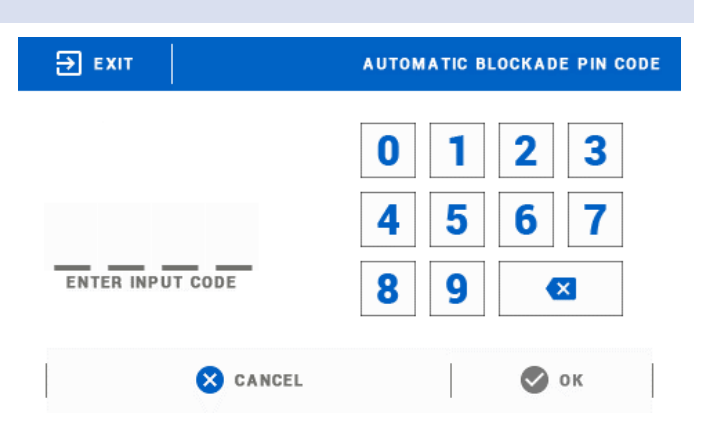

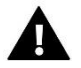

#### MEGJEGYZÉS

PIN kód alapbeállítás "0000".

#### 6. SZOFTVER VERZIÓ

Ha ezt az opciót választja, a kijelzőn megjelenik a gyártó logója, valamint a szabályozóban használt szoftver verziója.

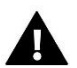

#### MEGJEGYZÉS

Amikor kapcsolatba lép a TECH cég szervizrészlegével, meg kell adnia a szoftver verziószámát.

#### 7. SZERVIZ MENÜ

A szervizmenü funkcióit szakképzett szerelőnek kell konfigurálnia. A menü elérése 4 számjegyű kóddal védett.

#### 8. GYÁRI BEÁLLÍTÁSOK

Ezzel az opcióval a felhasználó visszaállíthatja a gyártó által megadott gyári beállításokat.

#### 9. KÉZI ÜZEMMÓD

Ezzel a funkcióval a felhasználó ellenőrizheti, hogy a fűtőberendezéshez csatlakoztatott érintkező megfelelően működik -

#### e.

#### 10. NYELV VÁLASZTÁS

Ez az opció a felhasználó által preferált szoftvernyelv kiválasztására szolgál.

# VII. HOGYAN SZABÁLYOZZUK A FŰTÉSI RENDSZERT A <u>WWW.EMODUL.EU</u> OLDALON KERESZTÜL.

A weboldal számos eszközt kínál a fűtési rendszer vezérléséhez. A technológia teljes előnyeinek kihasználása érdekében hozzon létre saját fiókot:

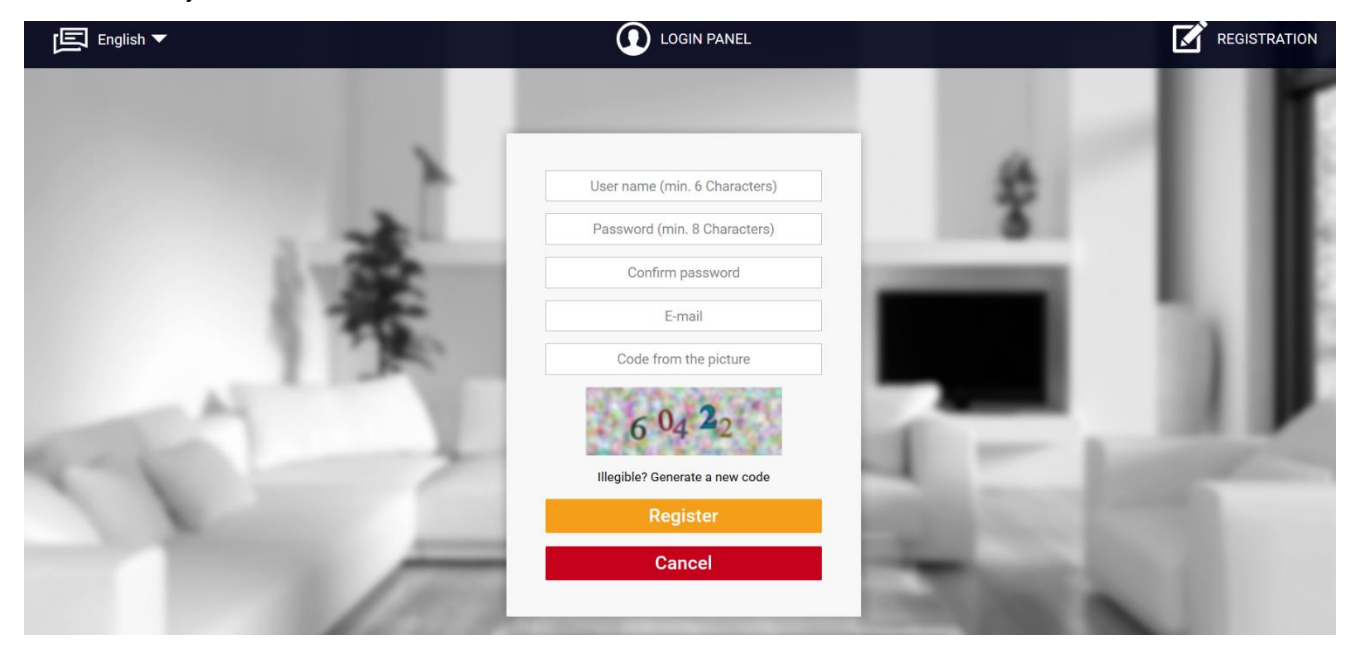

#### Új fiók létrehozása az emodul.eu oldalon

Bejelentkezés után lépjen a Beállítások fülre, és válassza a Regisztrációs modul lehetőséget. Ezután írja be a vezérlő által generált kódot (a kód generálásához válassza a Regisztráció lehetőséget a WiFi 8s menüben). A modulhoz nevet lehet rendelni (a modul leírásában):

|       | me Alarm history       | Statistics       | gs Log out |      |    |
|-------|------------------------|------------------|------------|------|----|
|       |                        |                  |            |      |    |
| 100 C |                        |                  |            | _    |    |
|       | New module re          | egistration      |            |      |    |
| 2.5   | Module desci           | ription          |            |      | н  |
|       | Registration code fron | n the controller |            | - 61 | 58 |
|       | Postal co              | de               |            |      |    |
| 14.0  | Notification e         | e-mail           |            |      |    |
|       | Code from the pictu    | ure (5 digits)   |            | 1.00 |    |
|       | 4 799                  | 3                |            | 1.02 |    |
|       | Illegible? Generate    | a new code       |            | 100  |    |
|       | Cancel                 | Register         |            |      |    |

Új modul regisztrálása képernyő

#### 1. KEZDŐLAP

A Kezdőlap lapon megjelenik a főképernyő csempékkel, amelyek illusztrálják az adott fűtési rendszer aktuális állapotát. Érintse meg a csempét a működési paraméterek beállításához:

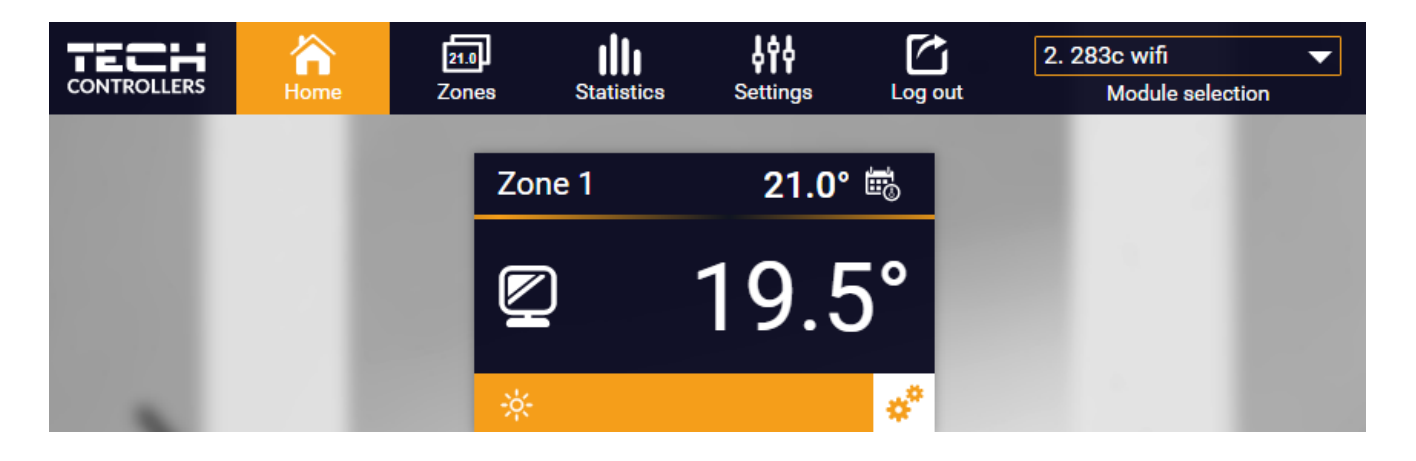

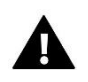

#### MEGJEGYZÉS

A "nincs kommunikáció" üzenet azt jelenti, hogy az adott zónában a kommunikáció a hőmérséklet -érzékelővel megszakadt. A leggyakoribb ok az elemek lemerülése, amelyet cserélni kell.

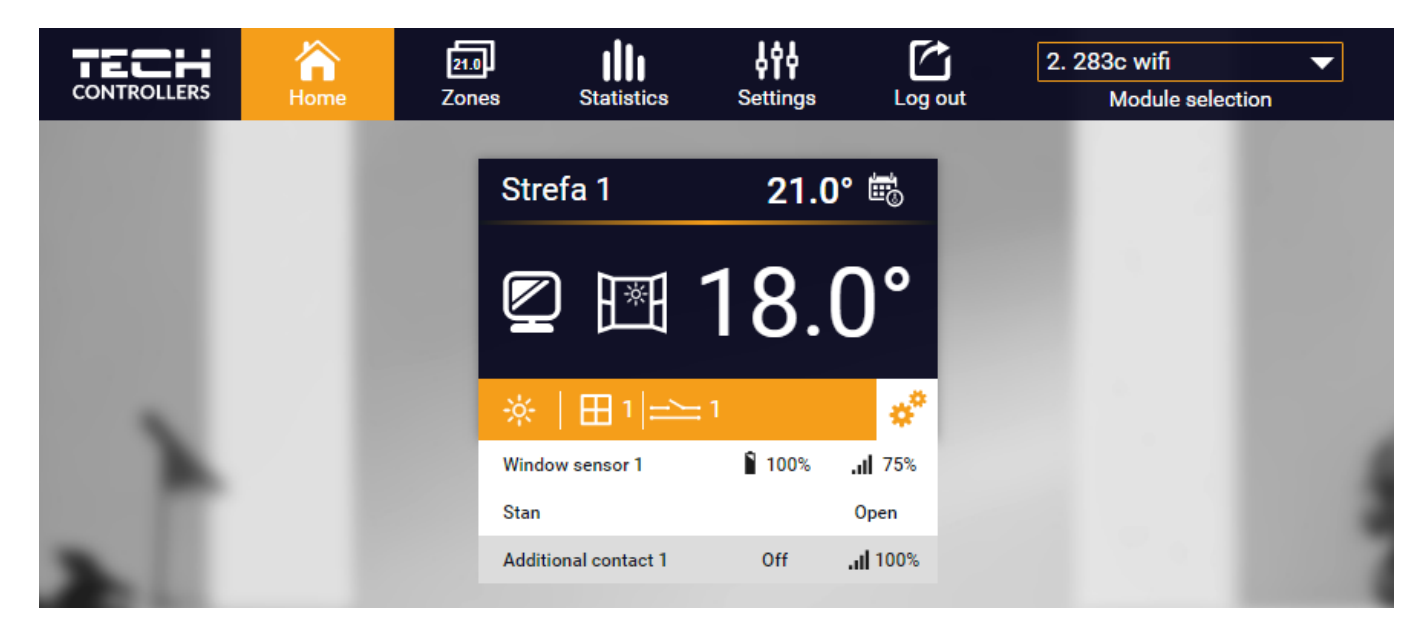

A Kezdőlap nézet, amikor az ablakérzékelők és a kiegészítő csatlakozások regisztrálva vannak

Érintse meg az adott zónának megfelelő csempét az előre beállított hőmérséklet szerkesztéséhez:

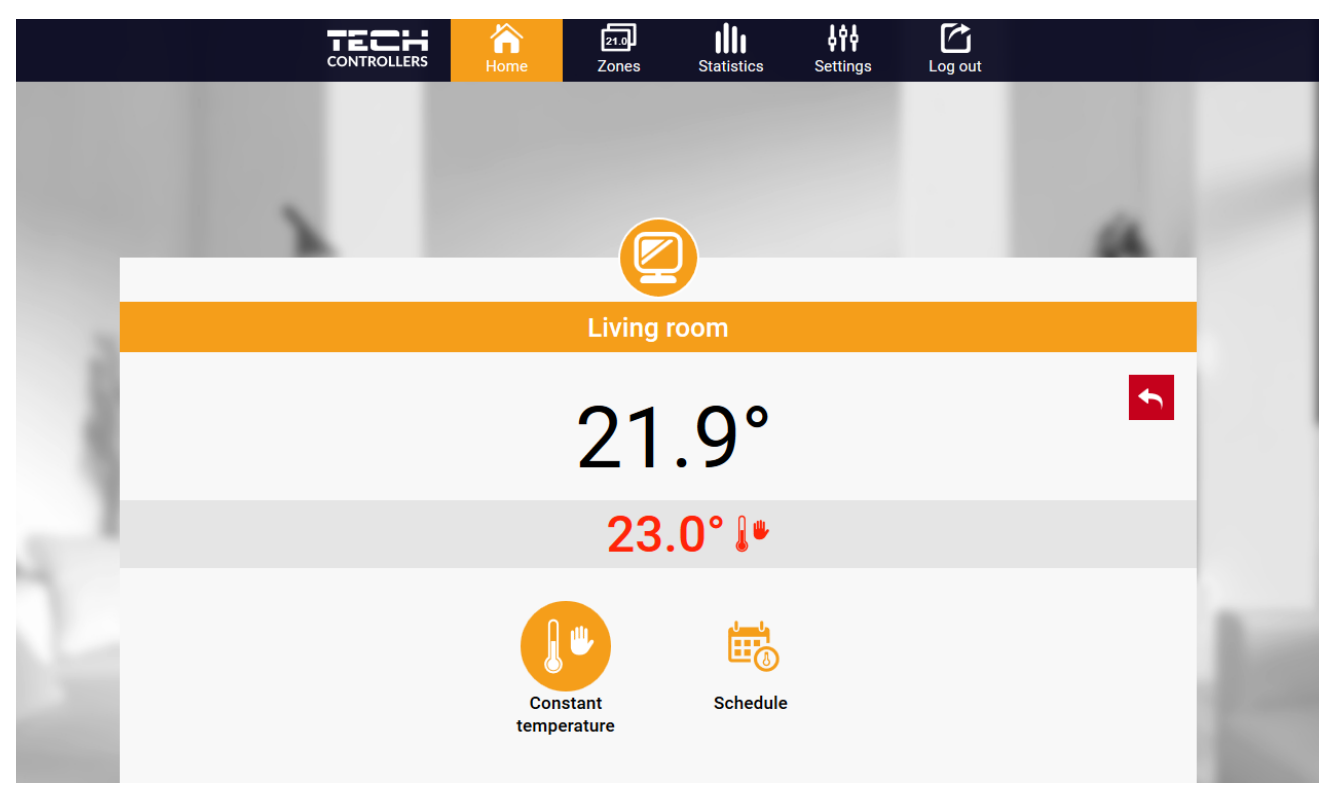

A felső érték az aktuális zóna hőmérséklete, míg az alsó érték az előre beállított hőmérséklet.

Az előre beállított zónahőmérséklet alapértelmezés szerint a heti ütemezés beállításaitól függ. Az állandó hőmérséklet üzemmód lehetővé teszi a felhasználó számára, hogy külön előre beállított hőmérséklet-értéket állítson be, amely a zónában időtől függetlenül érvényes lesz.

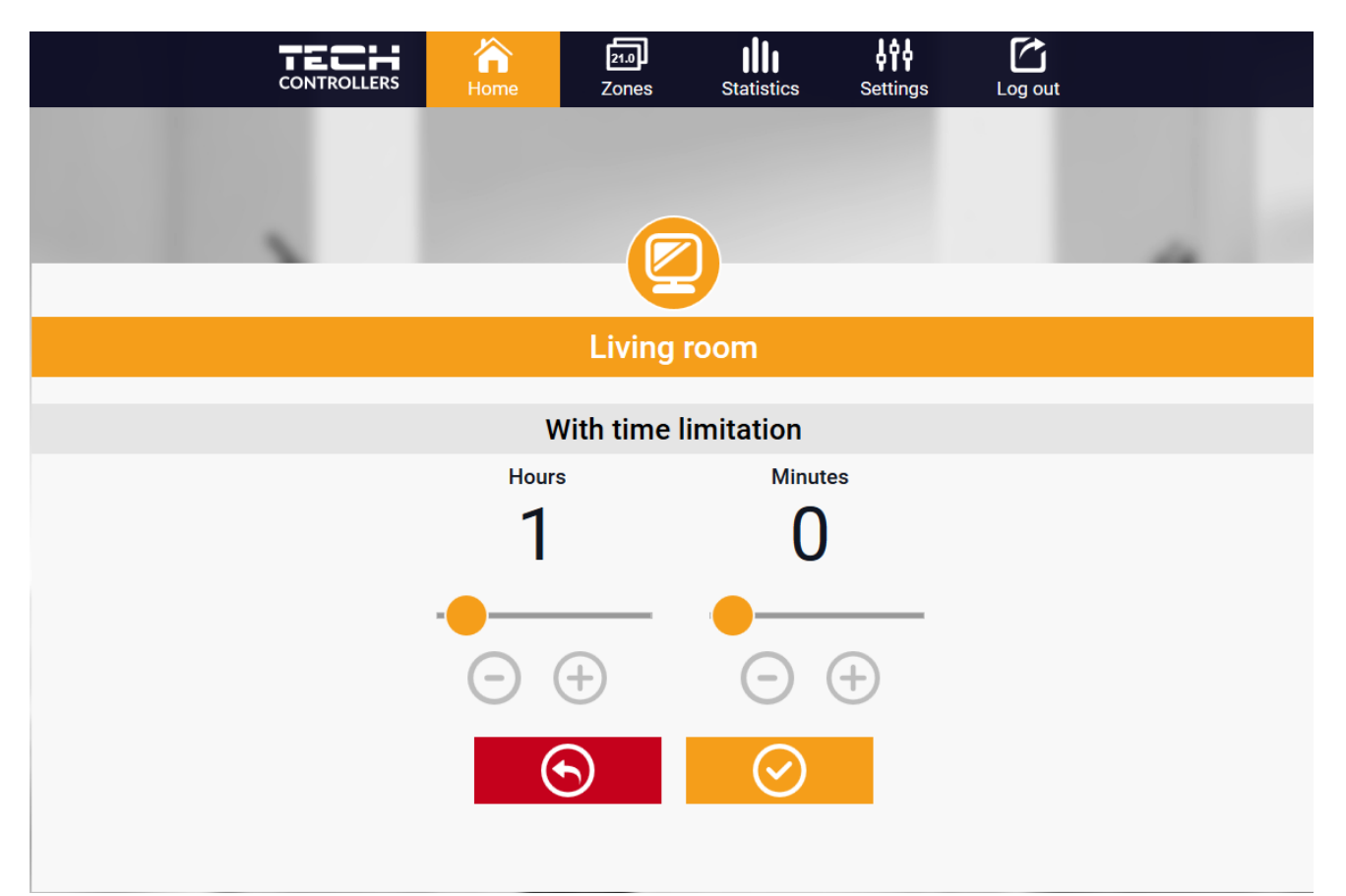

Az Állandó hőmérséklet ikon kiválasztásával a felhasználó meghatározhatja az előre beállított hőmérsékletet, amely egy előre meghatározott ideig érvényes. Az idő letelte után a hőmérséklet az előző ütemterv szerint kerül beállításra (ütemezés vagy állandó hőmérséklet időkorlát nélkül).

A helyi ütemterv egy adott zónához rendelt heti ütemterv. Amint a vezérlő észleli a helyiségérzékelőt, az ütemezés automatikusan hozzá van rendelve a zónához. A felhasználó szerkesztheti. Az ütemezés kiválasztása után válassza az OK lehetőséget, és folytassa a heti ütemezés beállításainak szerkesztésével:

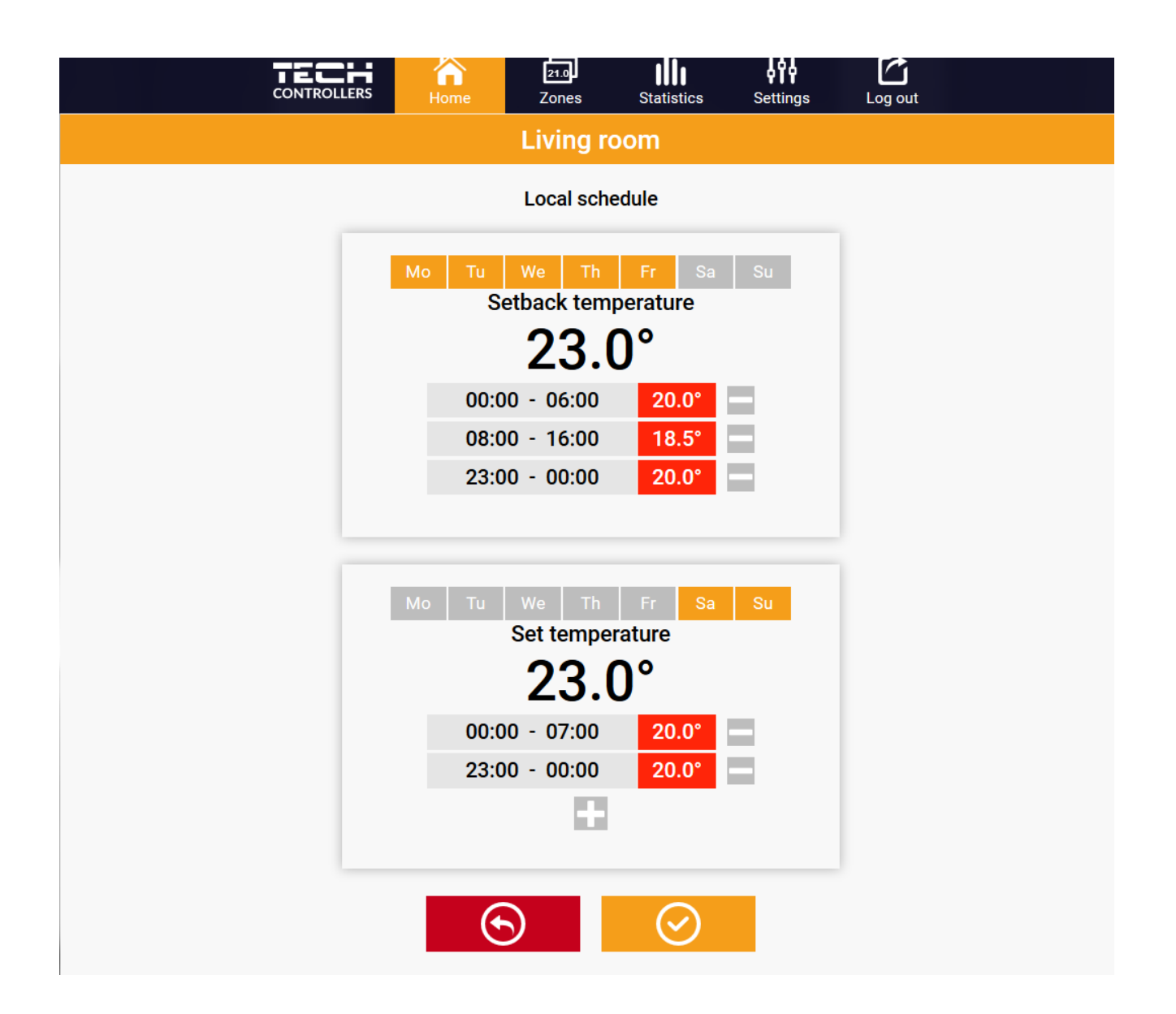

A szerkesztés lehetővé teszi a felhasználó számára, hogy meghatározzon két programot, és válassza ki azokat a napokat, amikor a programok aktívak legyenek (például hétfőtől péntekig és hétvégén). Minden program kiindulópontja az előre beállított hőmérséklet.

Minden programhoz a felhasználó legfeljebb 3 időszakot határozhat meg, amikor a hőmérséklet eltér a beállított értékektől. Az időszakok nem fedhetik át egymást. Az időtartamokon kívül az előre beállított hőmérséklet érvényes. Az időtartamok meghatározásának pontossága 15 perc.

#### 2. ZÓNÁK FÜL

A felhasználó testreszabhatja a kezdőlap nézetét a zónanevek és a megfelelő ikonok megváltoztatásával. Ehhez lépjen a Zónák fülre:

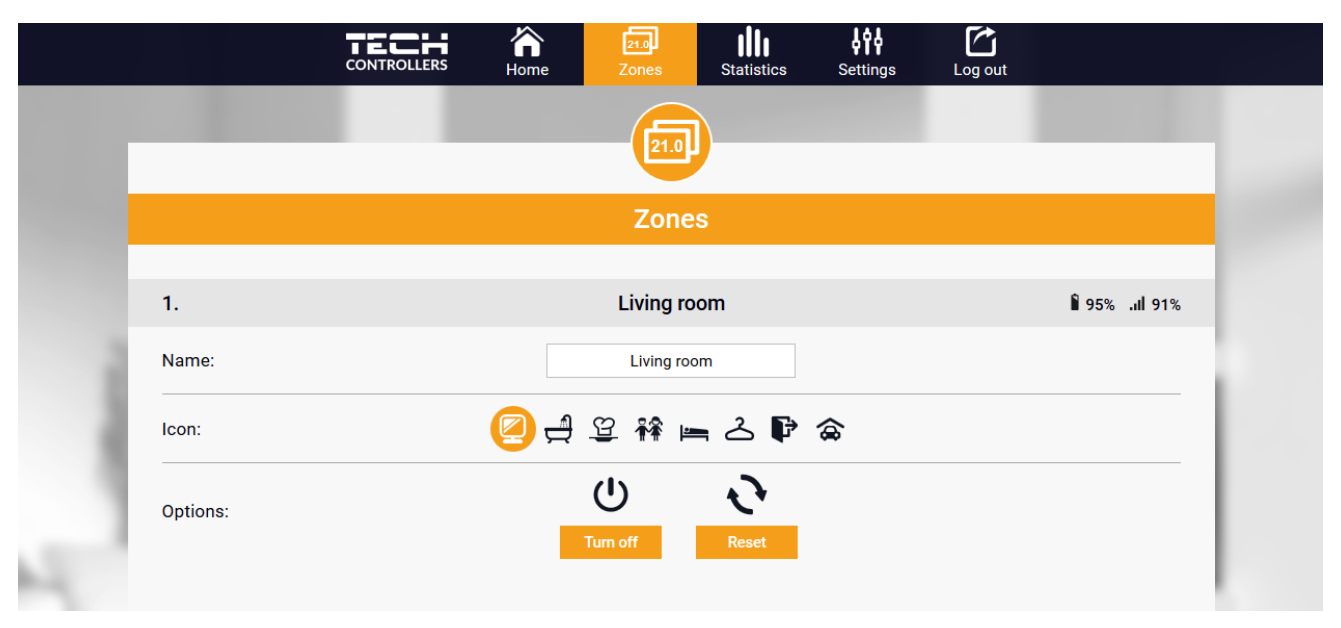

#### 3. STATISZTIKÁK

A Statisztika fülön a felhasználó megtekintheti a hőmérsékleti értékeket különböző időszakokra, pl. 24 óra, egy hét vagy egy hónap. Az előző hónapok statisztikái is megtekinthetők:

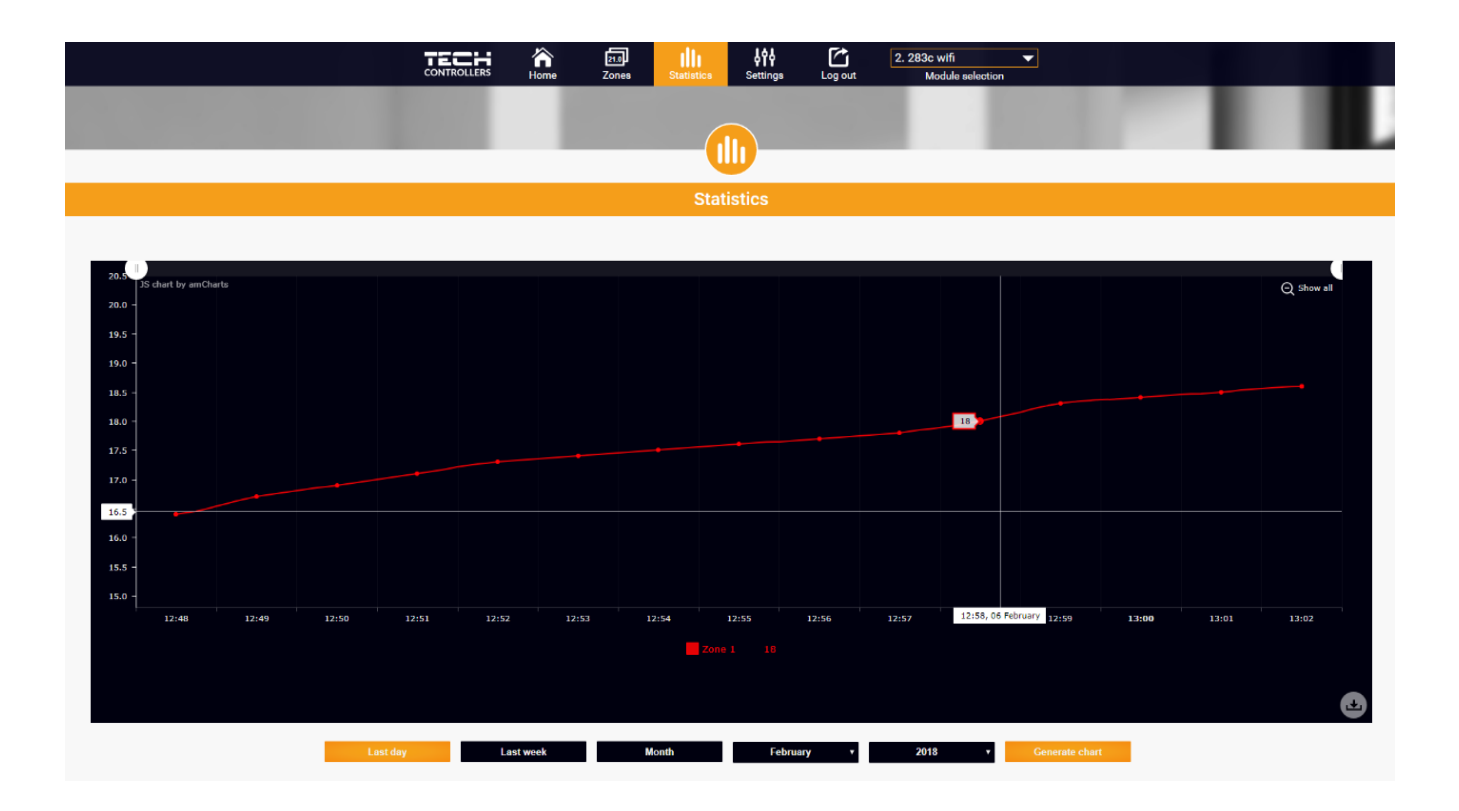

### 4. BEÁLLÍTÁSOK FÜL

A Beállítások lapon a felhasználó új modult regisztrálhat és megváltoztathatja az e-mail címét vagy jelszavát:

|                                     |                        | me Zones Statistics    | Settings Log out |   |  |
|-------------------------------------|------------------------|------------------------|------------------|---|--|
|                                     |                        | 198                    |                  |   |  |
|                                     |                        |                        |                  |   |  |
|                                     |                        | Settings               |                  |   |  |
| Modules associated with the account |                        |                        |                  |   |  |
| 1. Test                             |                        |                        |                  |   |  |
|                                     | Controller             |                        |                  |   |  |
|                                     | Module                 | Test                   | Change           |   |  |
|                                     | Notification e-mail    | Notification e-mail    | Change           | _ |  |
|                                     | Postal code            | Postal code            | Change           | _ |  |
|                                     | Additional information | Additional information | Change           | _ |  |
|                                     | Options                | Remove module          |                  |   |  |
|                                     |                        |                        |                  |   |  |
|                                     |                        | Register next module   |                  |   |  |
|                                     |                        | Account settings       |                  |   |  |
|                                     | User                   | testl                  |                  |   |  |
|                                     | E-mail                 | test@test.com          | Change           | _ |  |
|                                     |                        | Current password       |                  |   |  |
|                                     | Password               | New password           | Change           |   |  |
|                                     |                        | Confirm password       |                  |   |  |

# VIII. VÉDELMEK ÉS RIASZTÁSOK

Riasztás esetén hangjelzés aktiválódik, és a kijelzőn megjelenik a megfelelő üzenet.

| Riasztás                                                             | Lehetséges ok                                               | Megoldás                                                                                                    |
|----------------------------------------------------------------------|-------------------------------------------------------------|----------------------------------------------------------------------------------------------------|
| Sérült érzékelő riasztás (belső<br>érzékelő sérülése esetén)         | A vezérlő belső érzékelője megsérült                        | Hívja a szervízt                                                                                                    |
| Nincs kommunikáció az<br>érzékelővel/vezeték nélküli<br>szabályzóval | - Nincs tartomány<br>- Nincs elem<br>- Az elemek lemerültek | <ul> <li>Helyezze az érzékelőt/szabályozót<br/>egy másik helyre</li> <li>Helyezze be az elemeket az<br/>érzékelőbe/szabályozóba A riasztás<br/>automatikusan kikapcsol, amikor a<br/>kommunikáció helyreáll</li> </ul> |

# IX. SZOFTVER FRISSÍTÉS

Új szoftver telepítéséhez a vezérlőt ki kell húzni a tápegységből. Ezután helyezze be az új szoftverrel ellátott memóriakártyát az USB -portba. Csatlakoztassa a vezérlőt a tápegységhez. Egyetlen hang jelzi, hogy a szoftverfrissítési folyamat elindult.

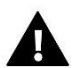

#### MEGJEGYZÉS

A szoftverfrissítést csak szakképzett szerelő végezheti. A szoftver frissítése után nem lehet visszaállítani a korábbi beállításokat.

# X. MŰSZAKI ADATOK

| Leírás                           | Érték             |
|----------------------------------|-------------------|
| Tápfeszültség                    | 230V              |
| Maximális energiafogyasztás      | 1,5W              |
| Hőmérséklet beállítási tartomány | 5°C ÷ 40°C        |
| Mérési hiba                      | +/-0,5°C          |
| Működési frekvencia              | 868MHz            |
| Terjedés                         | IEEE 802.11 b/g/n |

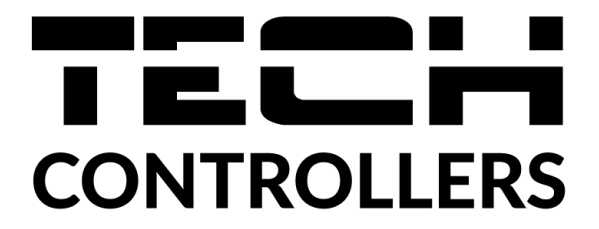

# EU Megfelelőségi nyilatkozat

Ezennel kizárólagos felelősségünkre kijelentjük, hogy a Wieprz Biała Droga 31, 34-122 Wieprz székhelyű TECH STEROWNIKI által gyártott **EU-283c WiFi** vezérlő megfelel az alábbiaknak: Az Európai Parlament és a Tanács **2014/53/EU** irányelve (2014. április 16.) a rádió berendezések forgalmazására vonatkozó tagállami jogszabályok harmonizációjáról, a **2009/125/EC** irányelv (2014. február 26.) az energiára kapcsolatos környezetbarát tervezésére vonatkozó követelmények kereteinek megállapításáról, valamint a Vállalkozási és Technológiai Minisztérium 2019. június 24-i rendeletének módosítása az egyes veszélyes anyagok elektromos és elektronikus berendezésekben történő felhasználásának korlátozásával kapcsolatos alapvető követelményekről, az Európai Parlament és a Tanács EU) 2017/2102 irányelve (2017. november 15.) az egyes veszélyes anyagok elektromos és elektronikus berendezésekben való alkalmazásának korlátozásáról szóló 2011/65/EU irányelv módosításáról (HL L 305., 2017.11.21., 8. o.).

A megfelelőség értékeléséhez harmonizált szabványokat használtak: PN-EN IEC 60730-2-9 :2019-06 art. 3.1a bekezdés A használat biztonsága, PN-EN IEC 62368-1:2020-11 art. 3.1 a bekezdés A használat biztonsága, PN-EN 62479:2011 art. 3.1 a bekezdés A használat biztonsága, ETSI EN 301 489-1 V2.2.3 (2019-11) art.3.1b bekezdés Elektromágneses összeférhetőség ETSI EN 301 489-3 V2.1.1:2019-03 art.3.1b bekezdés Elektromágneses összeférhetőség

ETSI EN 301 489-17 V3.2.4 (2020-09) Art.3.1b bekezdés Elektromágneses összeférhetőség,

ETSI EN 300 328 V2.2.2 (2019-07) art.3.2 bekezdés A rádióspektrum hatékony és koherens használata

ETSI EN 300 220-2 V3.2.1 (2018-06) art.3.2 bekezdés A rádióspektrum hatékony és koherens használata

ETSI EN 300 220-1 V3.1.1 (2017-02) art.3.2 bekezdés A rádióspektrum hatékony és koherens használata

Marter fare hind Pawel Jura Janusz Master

Wieprz, 15.11.2021

Prezesi firmy

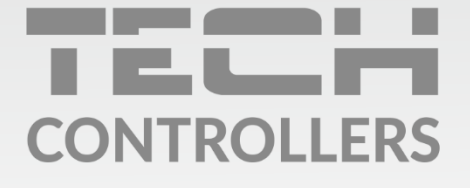

**Központi iroda:** ul. Biała Droga 31, 34-122 Wieprz

**Szerviz:** +36-300-919-818, +36-30-321-70-88 szerviz@tech-controllers.com

> **Hétfő - Péntek** 7:00 - 16:00 **Szombat** 9:00 - 12:00

www.tech-controllers.hu